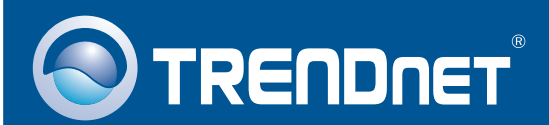

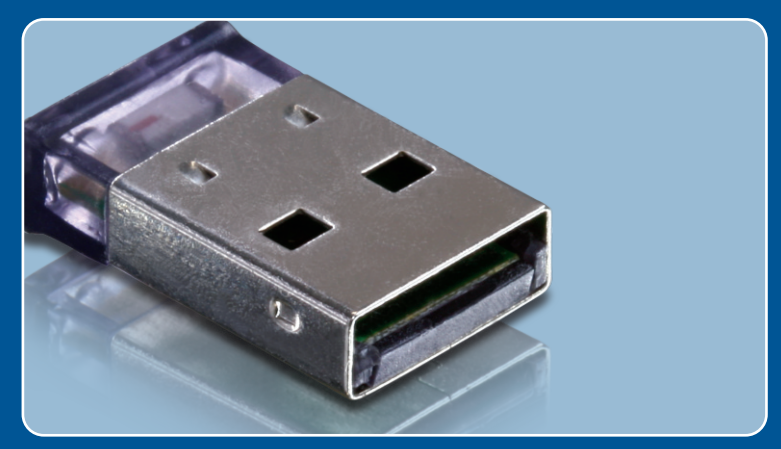

# Guia de Instalação Rápida

TBW-106UB H/W: V1

# Índice

| Português                             | 1 |
|---------------------------------------|---|
| 1. Antes de Iniciar                   | 1 |
| 2. Como Instalar                      | 2 |
| 3. Configurando o Adaptador Bluetooth | 5 |
| Troubleshooting                       | 7 |

## 1. Antes de Iniciar

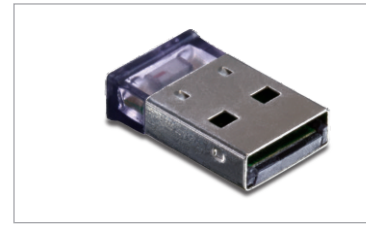

#### Conteúdo da Embalagem

- TBW-106UB
- CD-ROM de Driver & Utilitário
- Guia de Instalação Rápida Multilínguas

### Requisitos de Sistema

- Drive de CD-ROM
- Compatível com padrão anterior USB 1.1 a 12 Mbps
- CPU: 600 MHz ou superior / 800 MHz ou superior (Windows Vista)
- Memória: 256 MB ou superior / 512 MB RAM ou superior (Windows Vista)
- Espaço em Hard Drive: 50 MB ou superior
- Windows 2000/XP/Vista

### Aplicação

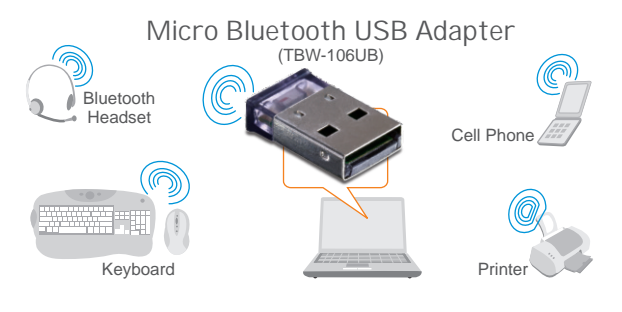

\* Backwards compatible with USB 1.1 at 12Mbps

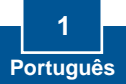

# 2. Como instalar

Nota:

- 1. Não conecte o Adaptador USB TBW-106UB até ser instruído a fazê-lo.
- 2 Se você tem algum driver Bluetooth (software) previamente instalado em seu computador ou dispositivo Bluetooth interno, favor remover o driver e desabilitar o dispositivo Bluetooth interno antes de iniciar a instalação.

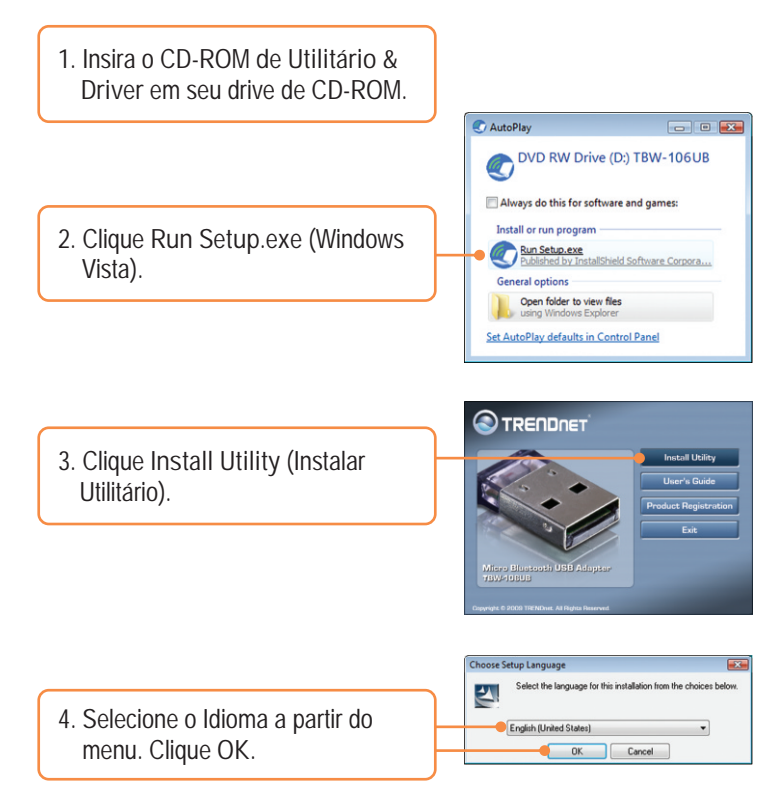

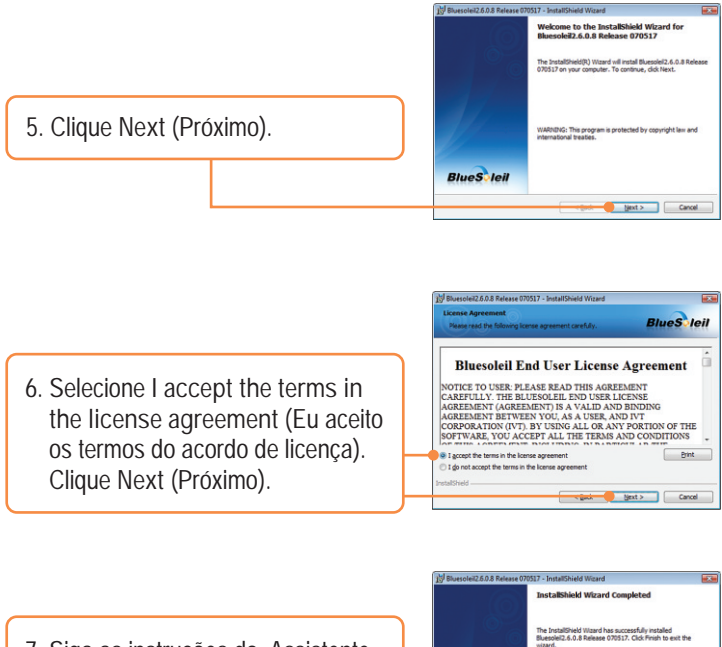

7. Siga as instruções do Assistente de Instalação (InstallShield Wizard) e então clique Finish (Finalizar).

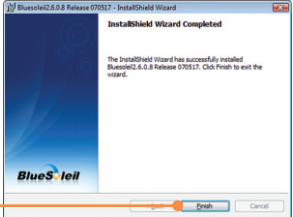

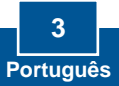

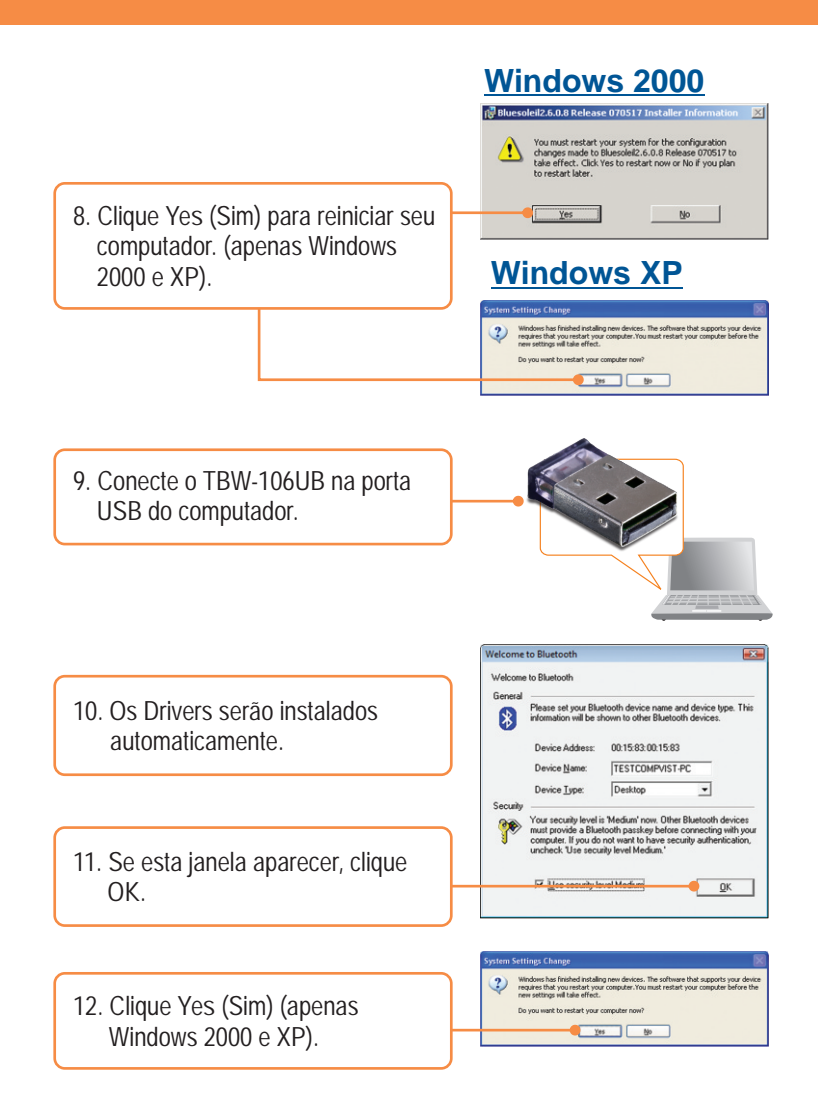

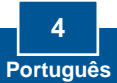

## 3. Configurando o Adaptador Bluetooth

<u>Nota:</u> Certifique-se de que seu dispositivo Bluetooth está ligado e em modo de pareamento.

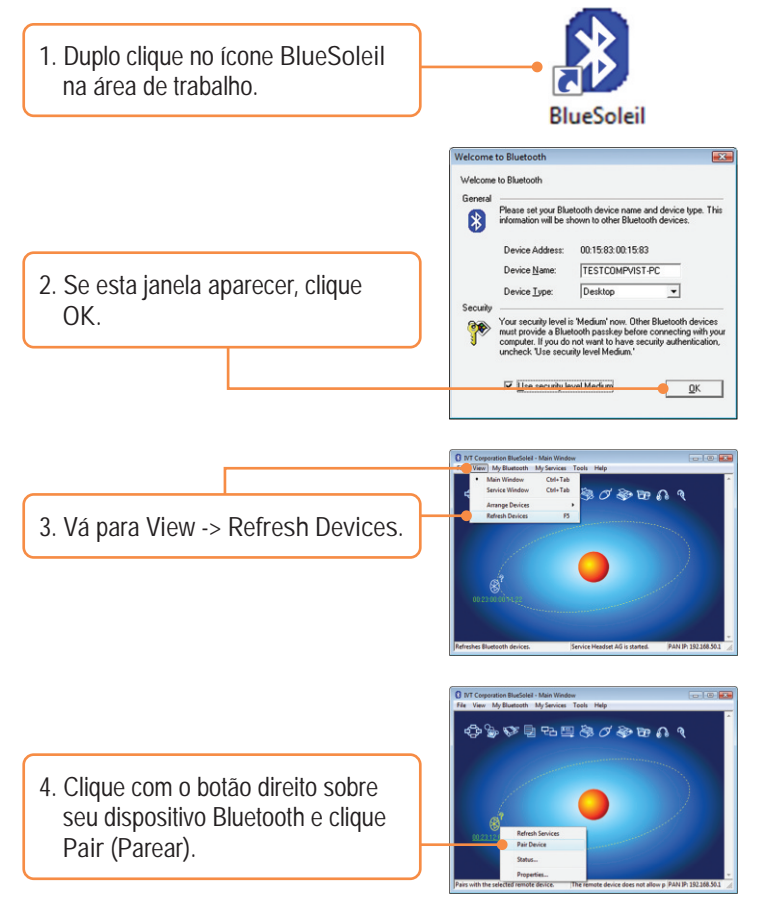

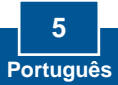

 Digite um Código de Segurança Bluetooth (Passkey) (por exemplo: 0000. Favor consultar o manual do seu dispositivo bluetooth para mais informações) e então clique OK. Depois coloque o mesmo Código de Segurança Bluetooth (Passkey) em seu dispositivo Bluetooth.

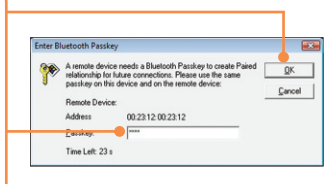

 Faça duplo clique com o botão esquerdo em seu dispositivo Bluetooth pra mostrar os serviços disponíveis. Os serviços disponíveis aparecerão em amarelo.

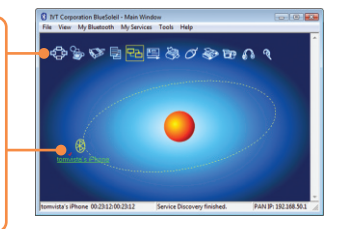

Sua instalação agora está completa.

Para informações detalhadas sobre esta e outras configurações avançadas do TBW-106UB, favor recorrer ao Guia do Usuário incluído no CD-ROM de Utilitários e Driver ou ao website da TRENDnet em www.trendnet.com

Registre Seu Produto Para garantir o alto nível do serviço e suporte ao consumidor, por favor tire um minuto para registrar seu produto Online em: www.TRENDnet.com/register Agradecemos por ter escolhido TRENDnet

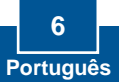

P1: O Windows não foi capaz de reconhecer meu hardware. O que devo fazer? R1: Primeiro, Certifique-se de que seu computador possui os requisitos mínimos especificados na Seção 1 deste Guia Instalação Rápida. Segundo, você deve instalar o utilitário do Bluetooth ANTES de instalar fisicamente seu Adaptador Bluetooth. Terceiro, plugue o adaptador em uma entrada USB diferente.

P2: O software Bluetooth não é capaz de detectar meu dispositivo Bluetooth habilitado. O que devo fazer?

R2: Primeiro, desabilite qualquer software de firewall como ZoneAlarm ou Norton Internet Security. Se vocé tem Windows XP ou Vista instalado em seu computador, certifique-se de que desabilitou o firewall que vem embutido. Segundo, certifique-se de que o dispositivo Bluetooth está ligado. Terceiro, certifique-se de que seu dispositivo Bluetooth está a menos de 50 metros do TBW-106UB. Quarto, adicione manualmente o dispositivo Bluetooth: verifique o Mac address de seu dispositivo Bluetooth, vá a Tools -> Add New Device. Digite o Mac address de seu dispositivo Bluetooth e então clique OK.

P3: Eu não consigo parear meu dispositivo Bluetooth ao Adaptador USB TBW-106UB. O que devo fazer?

R3: Primeiro, certifique-se de que o dispositivo Bluetooth está ligado. Segundo, certifique-se de que seu dispositivo Bluetooth está no modo de pareamento. Terceiro, certifique-se de colocar o mesmo Passkey (senha) em ambos dispositivos.

P4: Eu não estou recebendo taxa de dados de 3 Mbps através do adaptador. O que devo fazer?

R4: Para obter taxa de dados plena, seu dispositivo Bluetooth deve suportar Bluetooth v2.0 com EDR (Enhanced Data Rate).

Se você ainda encontrar problemas ou tiver alguma dúvida referente ao TBW-106UB, favor recorrer ao Guia do Usuário incluído no CD-ROM de Utilitários e Driver ou entrar em contato com o Departamento de Suporte Técnico da Trendnet

Certifications

This equipment has been tested and found to comply with FCC and CE Rules. Operation is subject to the following two conditions:

(1) This device may not cause harmful interference.

(2) This device must accept any interference received. Including interference that may cause undesired operation.

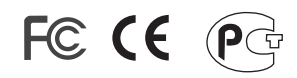

Waste electrical and electronic products must not be disposed of with household waste. Please recycle where facilities exist. Check with you Local Authority or Retailer for recycling advice.

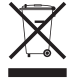

<u>NOTE:</u> THE MANUFACTURER IS NOT RESPONSIBLE FOR ANY RADIO OR TV INTERFERENCE CAUSED BY UNAUTHORIZED MODIFICATIONS TO THIS EQUIPMENT. SUCH MODIFICATIONS COULD VOID THE USER'S AUTHORITY TO OPERATE THE EQUIPMENT.

#### ADVERTÊNCIA

Em todos os nossos equipamentos menciona-se claramente as características do adaptador de tensão necessário para seu funcionamento. O uso de um adaptador diferente do mencionado pode produzir danos físicos e/ou danos ao equipamento conectado. O adaptador de tensão deve operar com voltagem e frequência da energia elétrica domiciliar existente no país ou zona de instalação.

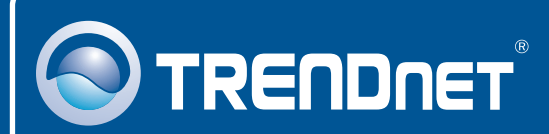

# **Product Warranty Registration**

Please take a moment to register your product online. Go to TRENDnet's website at http://www.trendnet.com/register

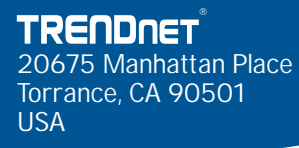

Copyright © 2009. All Rights Reserved. TRENDnet.